# ふれあいサロン参加者用 **ZOOM操作マニュアル** 【スマートフォン・タブレットでのご参加の方へ】

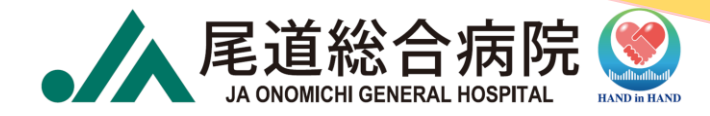

- アプリのダウンロード……4
   サロンで話す際の
- ・ゲスト参加方法 ………… 5
- マイク・ビデオの設定 ……… 9
- ・
   ・
   画面の設定
   ·······
   10
- チャットの使用方法……… 12

- - ポイント!! …… 14
  - トラブル発生時 …………………… 15

### ZOOMとは?

いつでも、どこでも、どんな機器(パソコン、スマートフォン、 タブレット)からでも、インターネットを通じて複数人と同時 に接続ができる**『ビデオ アプリケーション』**です。

通常、テレビ電話などは1対1での会話ですが、ZOOMでは複数 人が同時に接続ができるため一般的に授業や研修、仕事の会議 など多くの場面で活用されています。

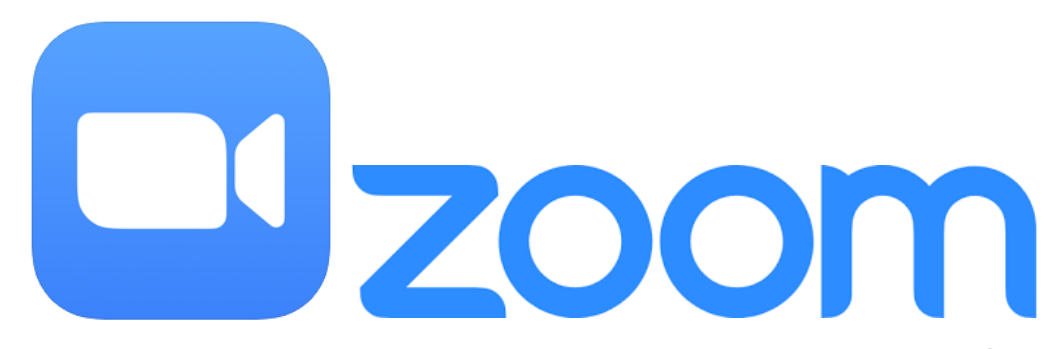

# アプリのダウンロード

以下のQRコードを読み取り、アプリ<mark>「Zoom Cloud Meetings」</mark> をインストールしてください。

【Androidの場合】

【iPhone・iPadの場合】

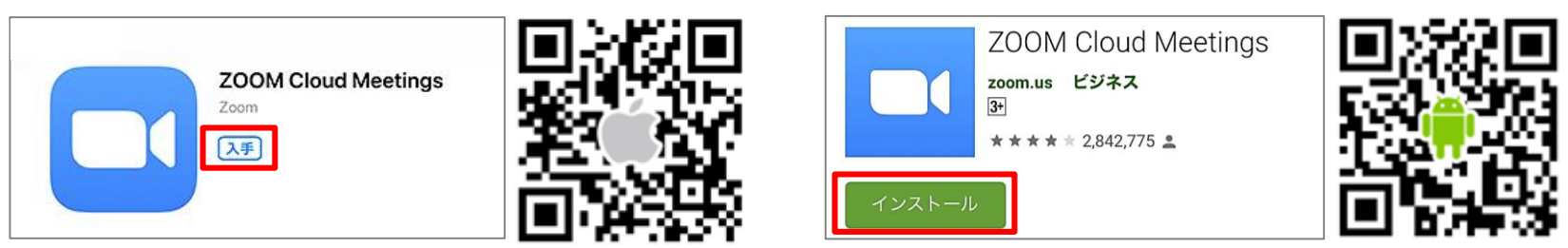

#### うまくいかない場合は…

iPhone・iPadの方は『**App Store**』から、Androidの方は 『**Google Play**』から「**Zoom」**で検索してアプリをダウンロード してください。

### ゲスト参加方法(1)

#### 当院より届いたメール内の【URL】をクリックしZoomアプリ

#### を起動させる。

#### JA尾道総合病院ふれあいサロン (2021.09.14)のご案内

JA尾道総合病院 ふれあいサロンにお申込みの皆 様

この度は、「JA尾道総合病院ふれあいサロン」に お申込みいただきありがとうございます。 当日はオンライン会議システムZOOMを利用して 行いますので、各自準備をお願いいたします。

●オンライン会場URL トピック: JA尾道総合病院 \_ふれあいサロン(デ モ) 時間: 2021年9月14日(火)14:00

<u>下記のURLをクリックして参加してください:</u>

https://zoom.us/j/91587164956? pwd=dEN2Tk81cUVIdHIWQjN6cHJQMHExQT0

# ゲスト参加方法(2)

名前の入力画面が表示されますので、申込フォームにご入力い ただいた**"ハンドルネーム"**を入力し『**OK**』もしくは**『続行**』を タップしてください。

| 名前を入力してください     | 名前を入力してください     |
|-----------------|-----------------|
| 尾道太郎            | 尾道花子            |
| キャンセル <b>続行</b> | キャンセル <b>OK</b> |

#### ハンドルネームを入力してください。

※尚、名前の入力画面については、Zoomアカウントにサインインしていない状況で 表示されるものです。サインインされている方は、一度サインアウトされてからご 参加いただく、もしくはミーティング参加後に名前の変更(P.12参照)を行って ください。

### ゲスト参加方法(3)

**『まもなくミーティングのホストが ミーティングへの参加を許可します』** の画面が出ます。しばらくお待ちくだ さい。

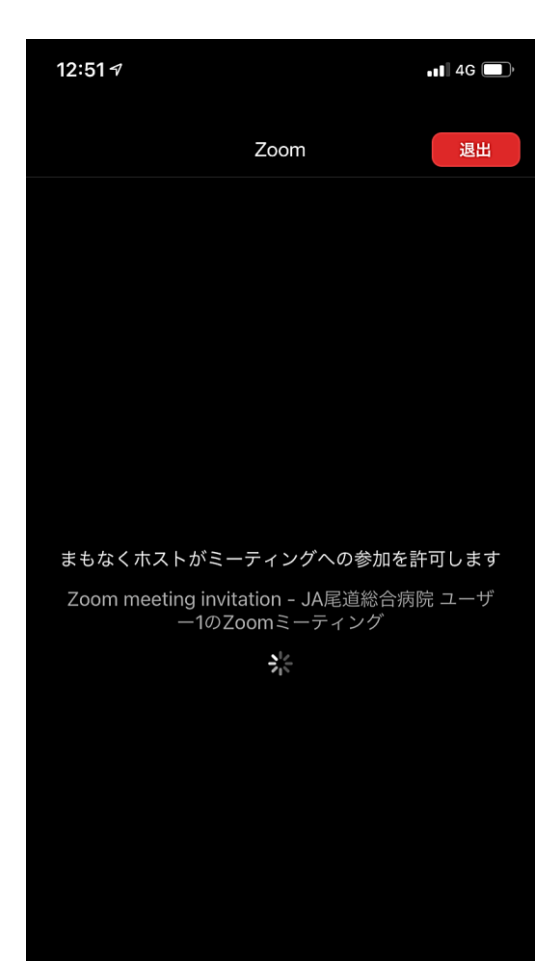

### ゲスト参加方法(4)

ホストより参加許可がされると、画面が 切り替わりますので、『WiFi<mark>または携</mark> 帯のデータ』をクリックしてください。

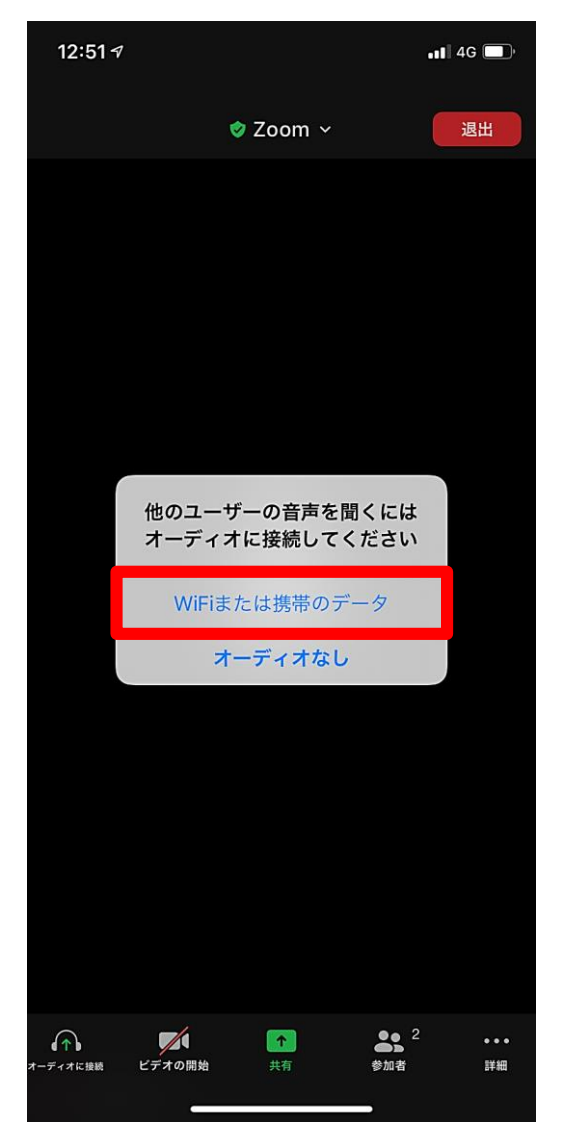

# マイク・ビデオの設定(前半)講演聴講時

Zoom開始時は、マイクは"ON"、ビデオは"OFF"の状態となって おりますので、設定を変更し、**マイクは"OFF"、ビデオは"ON"** の状態でご参加ください。

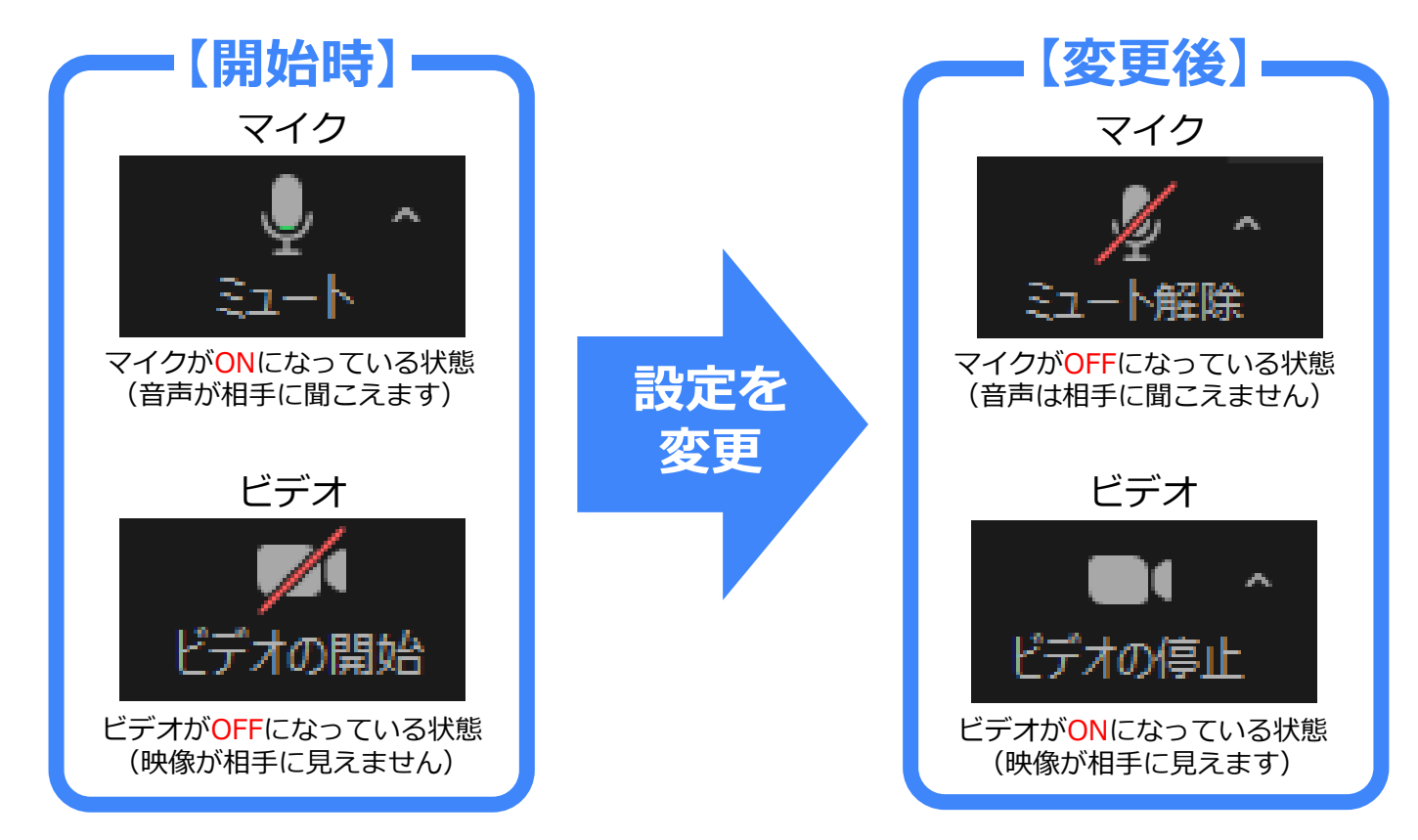

#### 画面の設定 スマートフォンの場合

# 右から左へ画面をスワイプすると、1画面に4人までの画像が映ります。

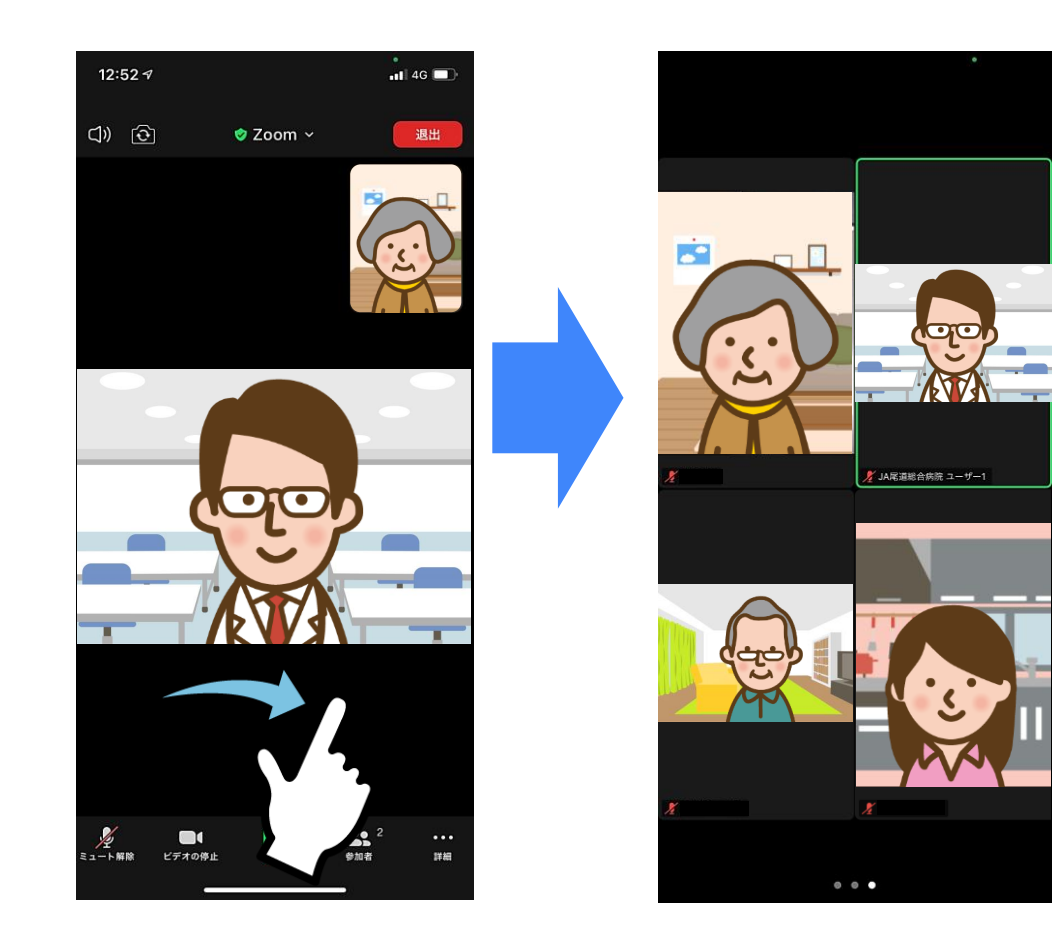

# **画面の設定** タブレットの場合

#### 画面左上の『**ギャラリービューに切り替える**』のアイコンを

タップすると、一つの画面に複数の参加者の画像が映ります。

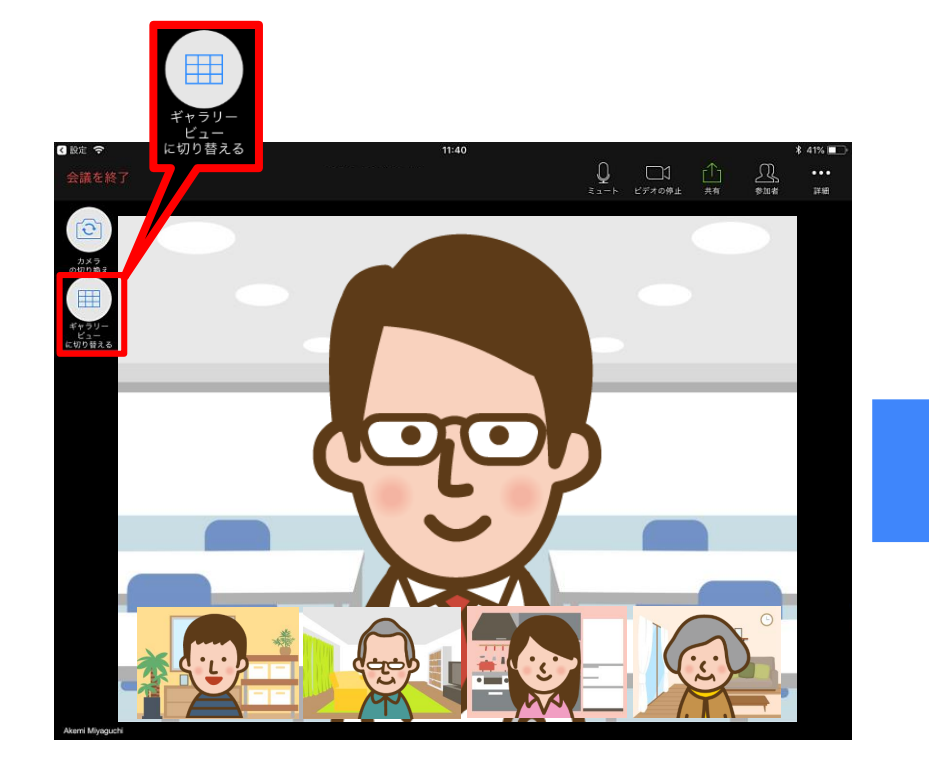

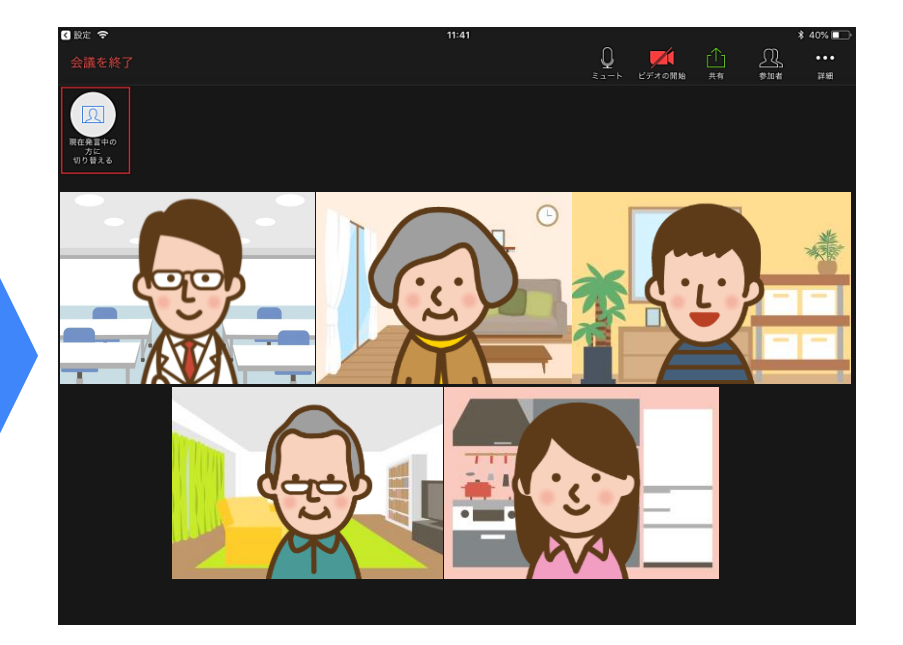

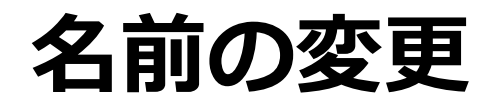

参加される際には、申込フォームに入力された"ハンドルネーム" へ名前の変更をお願いいたします。名前を変更するときは、画面 下『参加者』をタップ。参加者一覧から自分の名前をタップし

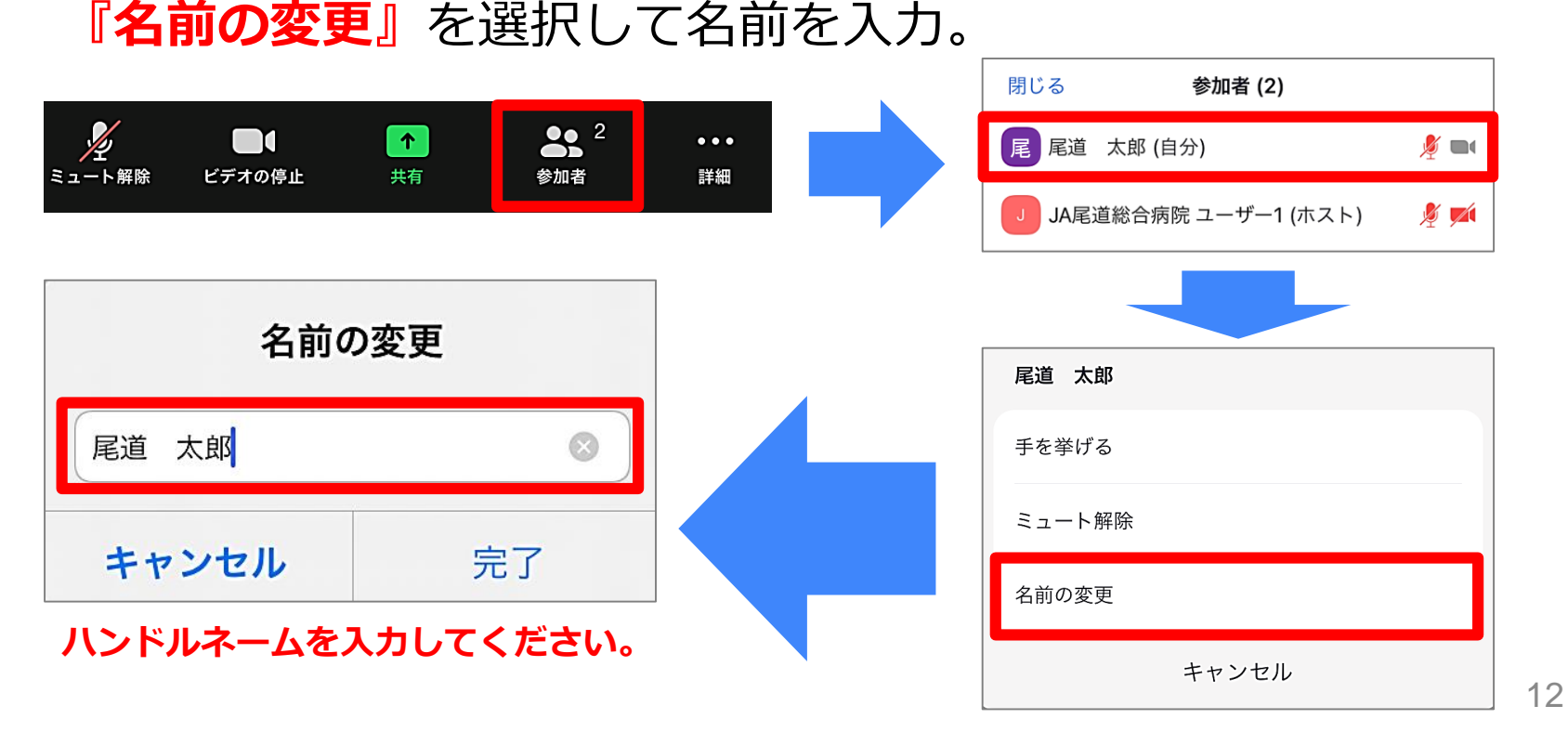

### チャットの使用方法

ミーティング中に事務局へ質問やお問合せをする際には、画面下 『**詳細**』をタップ、『**チャット**』をタップし、そこにテキストを 打ち込んでメッセージを送信してください。

| メタイト 単位 ビデオの停止                                                                                                    | ↑<br>共有        | ●● 2<br>参加者 詳細 |                                           |
|----------------------------------------------------------------------------------------------------|----------------|----------------|-------------------------------------------|
| チャット                                                                                                    | С              |                | いたたくこともこさいます。                             |
| ミーティング設定                                                                                                    | \$             |                | 事務局よりメッセージが届きましたら、                        |
| ミーティングを最小化                                                                                                    | л <sup>к</sup> |                | 下記のように表示されますので、ク                          |
| 背景とフィルター                                                                                                    | <b>e</b>       |                | リックをして内容のご確認をお願いい                         |
| オーディオの切断                                                                                                    | $\bigcirc$     |                | にします。<br>                                 |
| <ul> <li>●手を挙げる</li> <li>●</li> <li>●</li> <li></li></ul> | 2 ····         |                | <b>JA尾道総合病院 ユーザー1 から 全員 に</b><br>テストメッセージ |
| 送信先: JA尾道総合病院 ユーザー                                                                                                    | -1~            |                |                                           |
| ここをタップしてチャットするカ                                                                                                    | 、メッセージを…       |                |                                           |

### 退出方法

ふれあいサロンから退出したいときは、 画面右上の『**退出**』をタップしてくだ さい。

#### ※誤って退出してしまっても、届いた 登録メールのURLから入り直せます。

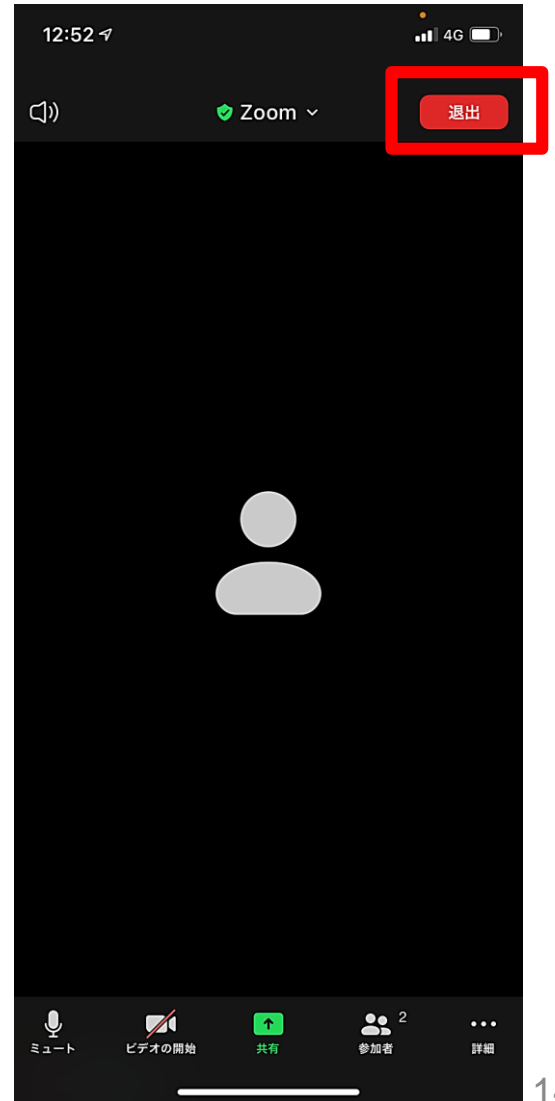

### サロンで話す際のポイント!!

●発言したいときには手を挙げて、画面上で合図 してください。事務局が合図を確認次第、発言 者のマイクの設定をONにさせていただきます。

●発言が終わった際は、わかりやすく発言 (文末に「以上です」をつける等)しましょう。

●いつもよりしっかり顔で相槌をうったり、ジェ
 スチャーをすると分かりやすいです!

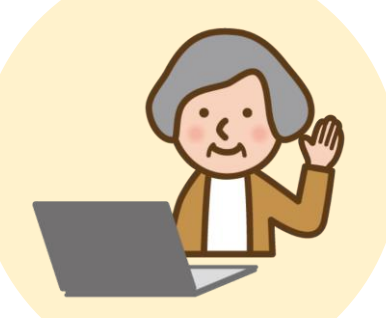

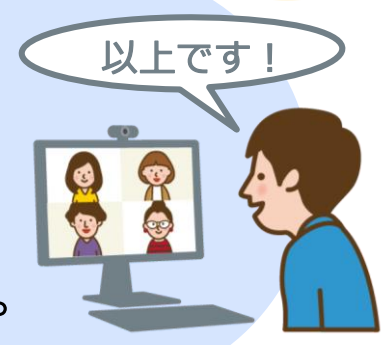

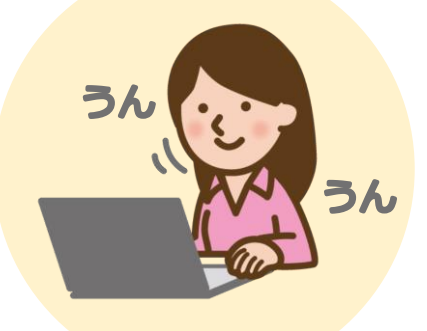

### トラブル発生時

ふれあいサロン参加中にZoomが切断されてしまった場合は、 Zoomを全て終了し、再度【ゲスト参加方法】の手順に従って 参加をお願いいたします。

※万が一、参加できない場合は、運営事務局までお電話ください。

【お問合せ先】 JA尾道総合病院 医療福祉支援センター TEL:0848-22-8111(代表)